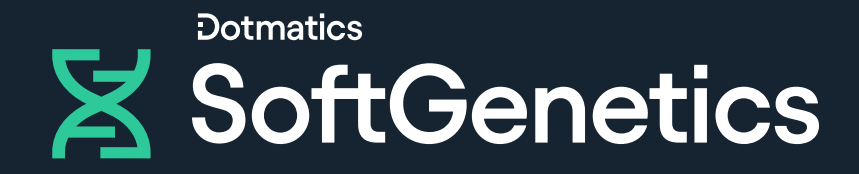

# Mutation Surveyor

#### **Quick Start Guide**

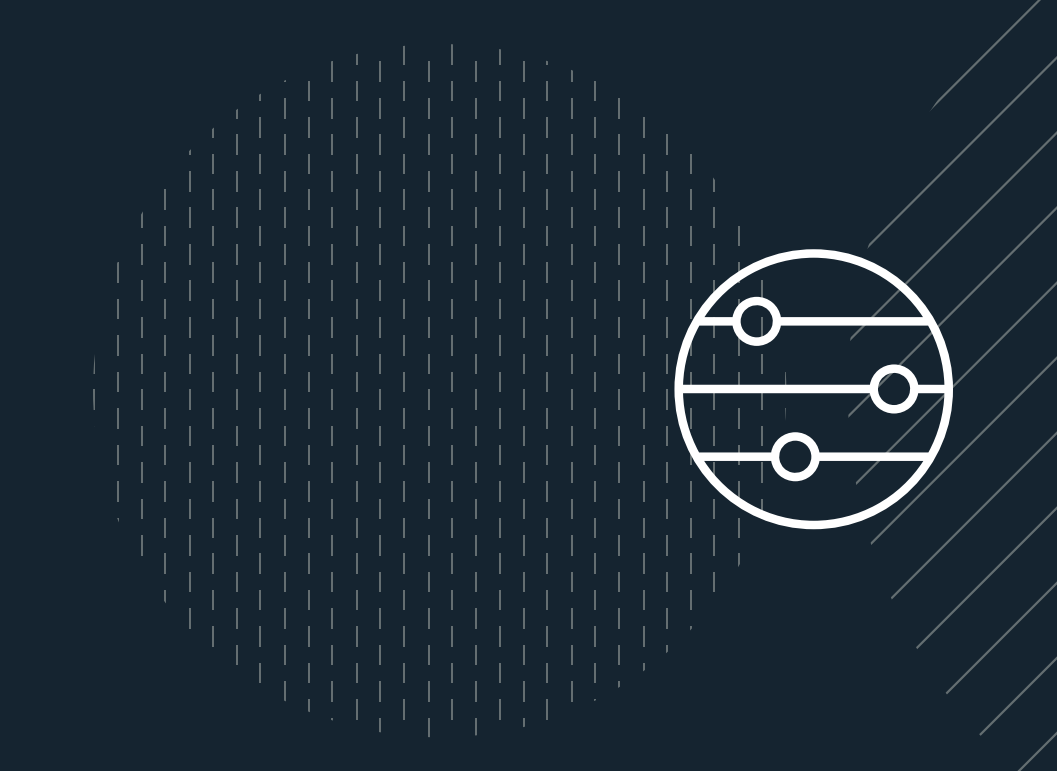

## **Opening Software for the First Time**

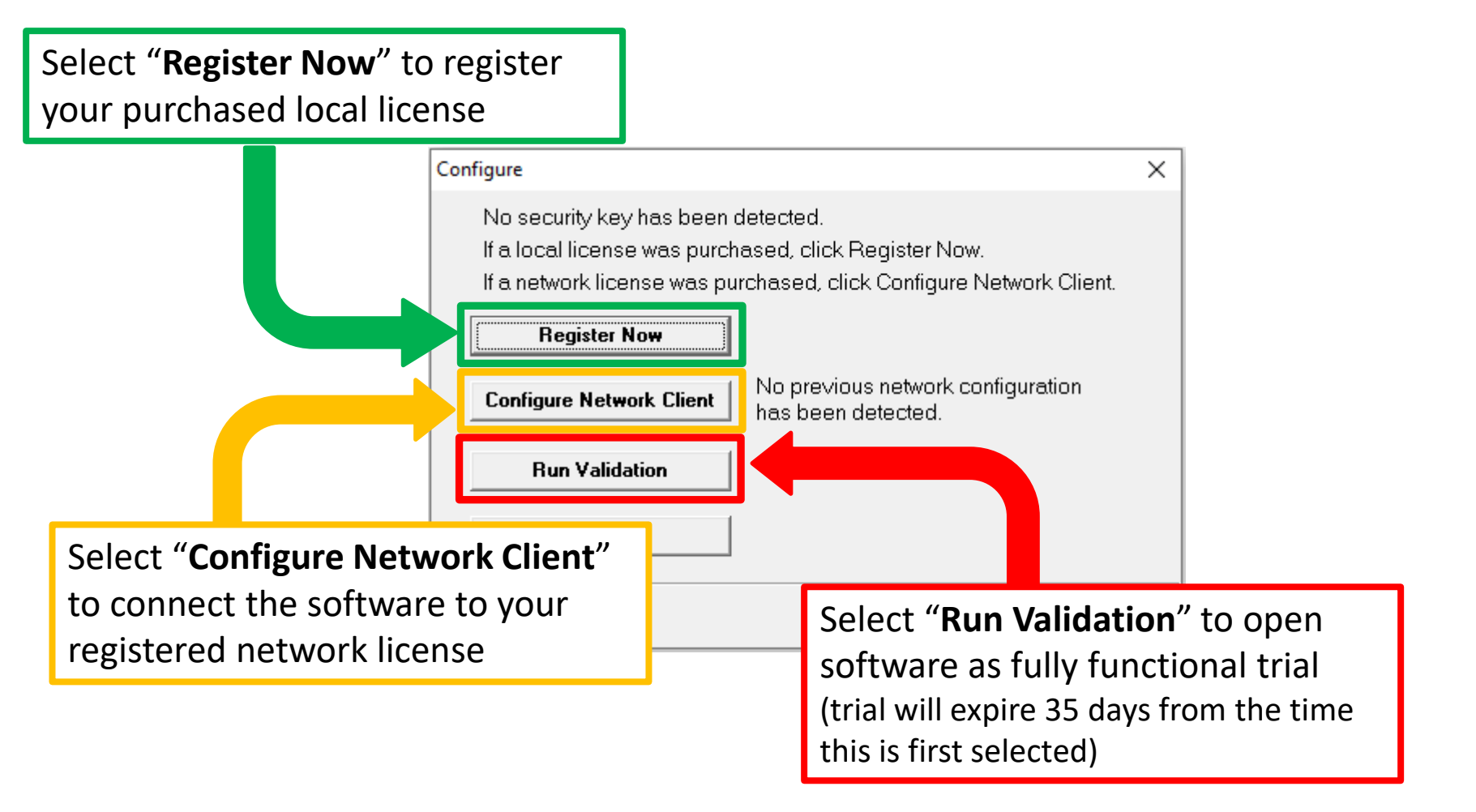

# **Upload** Data

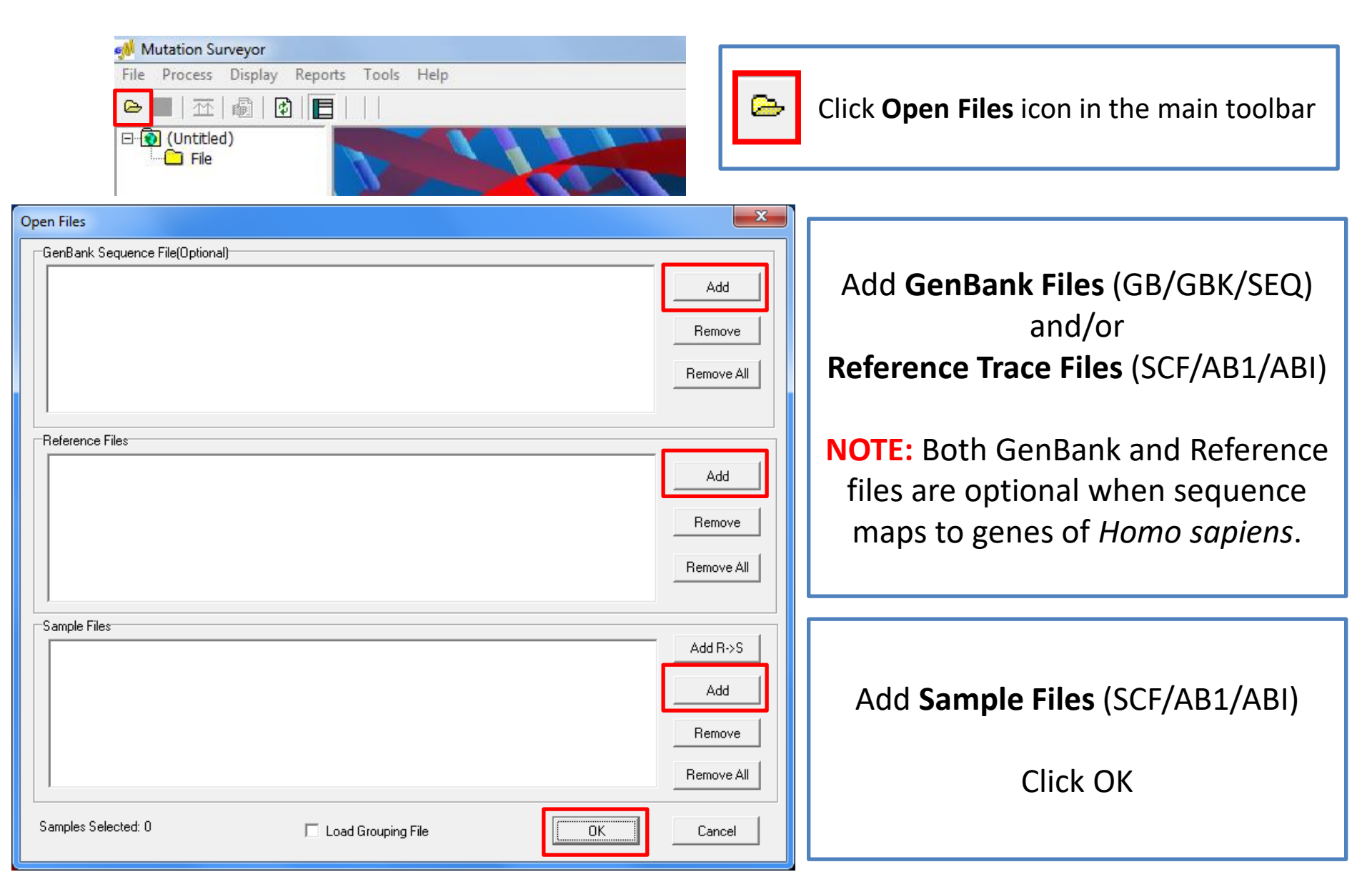

## **Review Raw Data**

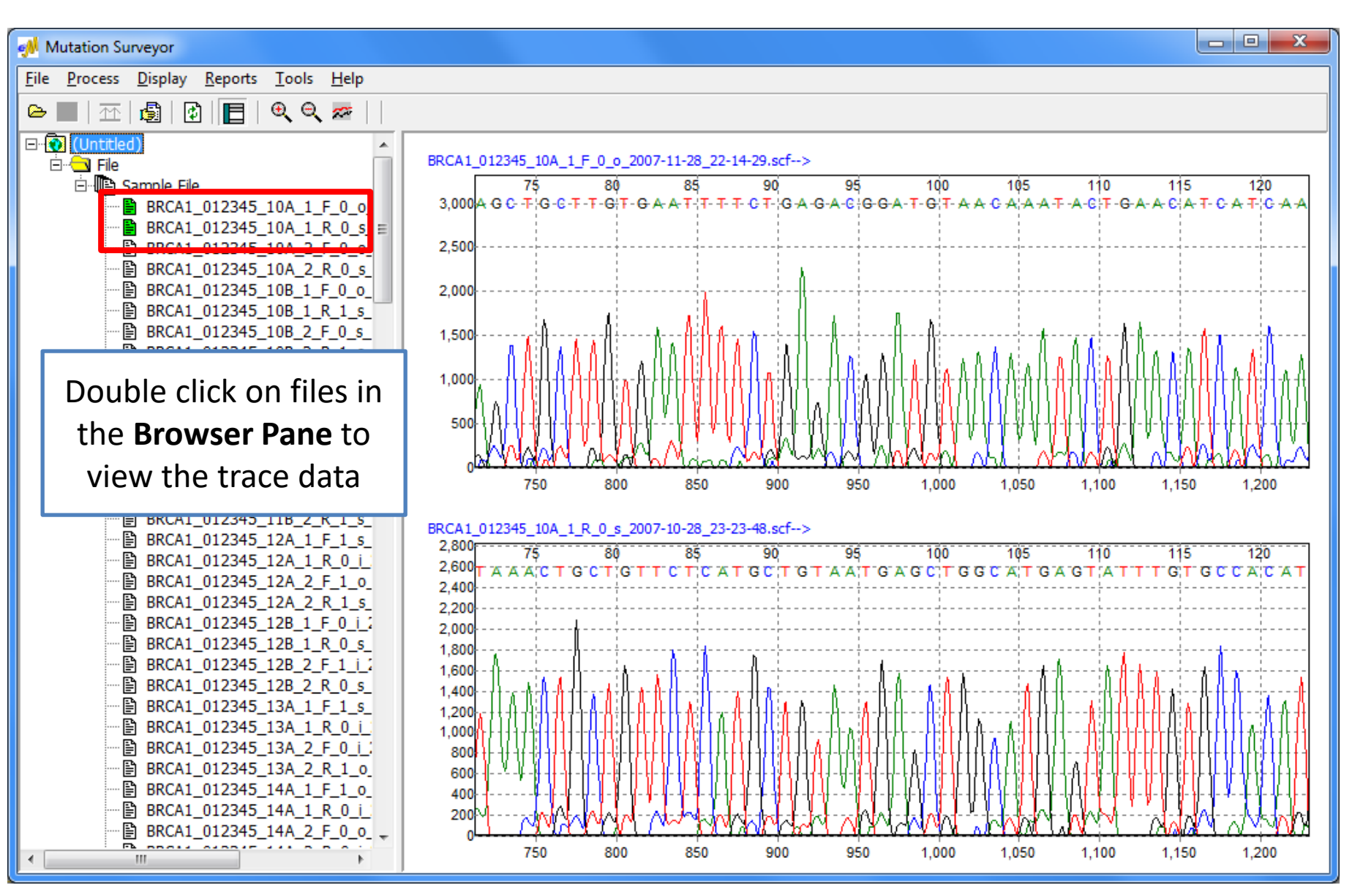

# **Analysis Settings**

|                              | 📢 M      | utation Su | irveyor   |           |         |                                                                                     |
|------------------------------|----------|------------|-----------|-----------|---------|-------------------------------------------------------------------------------------|
|                              | File     | Process    | Display   | Reports   | Tools   | Help                                                                                |
|                              | 0        | Run        |           |           |         |                                                                                     |
|                              | <b>-</b> | Resta      | rt        |           |         |                                                                                     |
|                              | j.       | Settir     | 1gs       |           |         |                                                                                     |
| In the main toolbar select   |          | Quer       | y Referen | ce Tracks | Mutatic | on Project Settings                                                                 |
| Process → Settings           |          |            |           |           |         |                                                                                     |
|                              |          |            |           |           | Input   | Control Mutation Utiput Display 2 Directions Uthers U                               |
|                              |          |            |           |           | Fr      | iragment Size                                                                       |
|                              |          |            |           |           | м       | fatching Base Number 60                                                             |
|                              |          |            |           |           | м       | Atching Base Percentage 30% (20%-90%)                                               |
|                              |          |            |           |           |         | Force into Une Contig                                                               |
|                              |          |            |           |           |         | Calculate Lane Quality Within the Beginn of Interest                                |
|                              |          |            |           |           |         | Use Amplicon ID to Construct Contig                                                 |
|                              |          |            |           |           |         | From Character Ⅰ To 7 O Use Sample Grouping File                                    |
|                              |          |            |           |           | Pair    |                                                                                     |
|                              |          |            |           |           |         | Exact Filename F/R Match                                                            |
|                              |          |            |           |           |         | nming<br>7 Quality Trim Vector Trim                                                 |
| For first run analysis       |          |            |           |           |         | 5'Trim 30 bps 3'Trim 30 bps                                                         |
|                              |          | l<br>a     |           |           |         | Score Trim 16 (10-40)                                                               |
| <b>Default</b> and then sele | ct OI    | K          |           |           | Con     | ntig Sort By                                                                        |
|                              |          |            |           |           |         | Sample Filename<br>Beference Filename                                               |
|                              |          |            |           |           | Ó       | Contig Num. of Sample Files                                                         |
|                              |          |            |           |           | •       | GenBank/Reference Comparison                                                        |
|                              |          |            |           |           | Load S  | Settings <u>S</u> ave Setting <mark>: <u>D</u>efault <u>D</u>K <u>C</u>ancel</mark> |

# Analyze Data

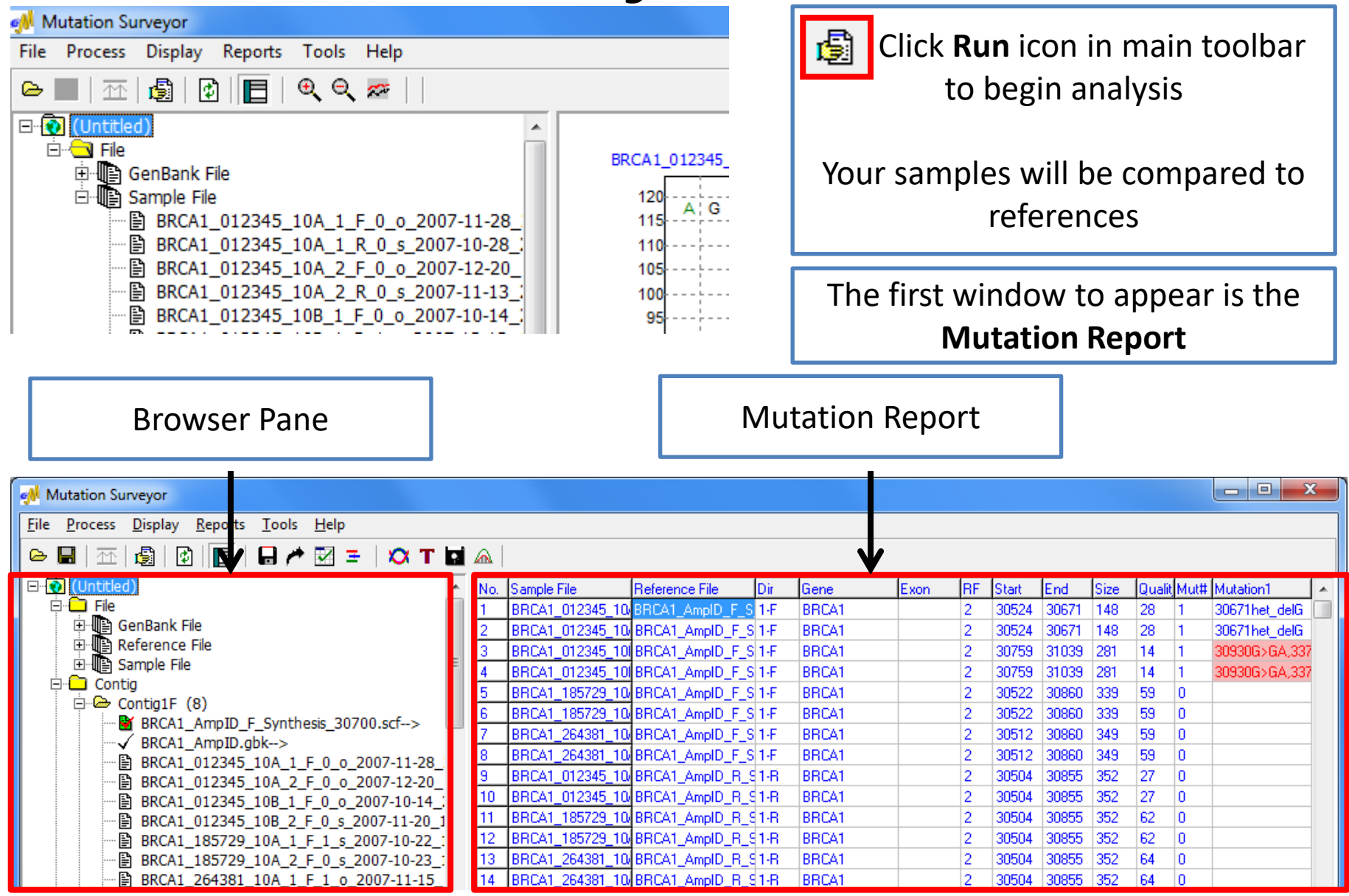

# Graphic Analysis Display

Use icons to show/hide windows

 Mutation Surveyor

 File
 Process

 Display
 Reports

 Tools
 Help

 B

 M

 B

 M

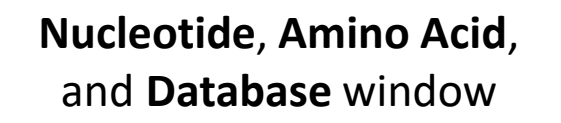

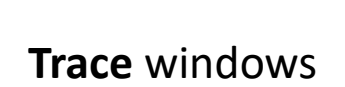

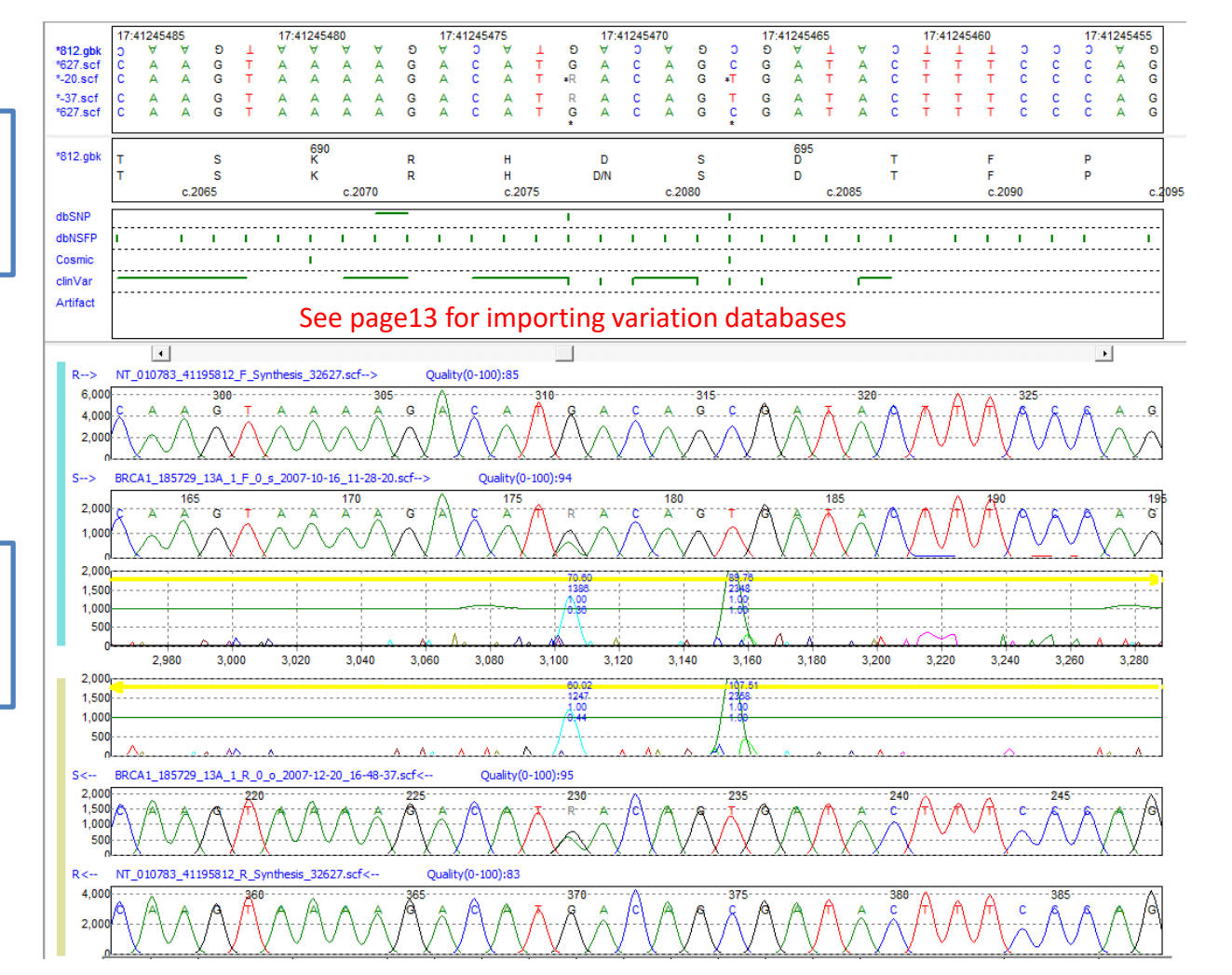

# Graphic Analysis Display

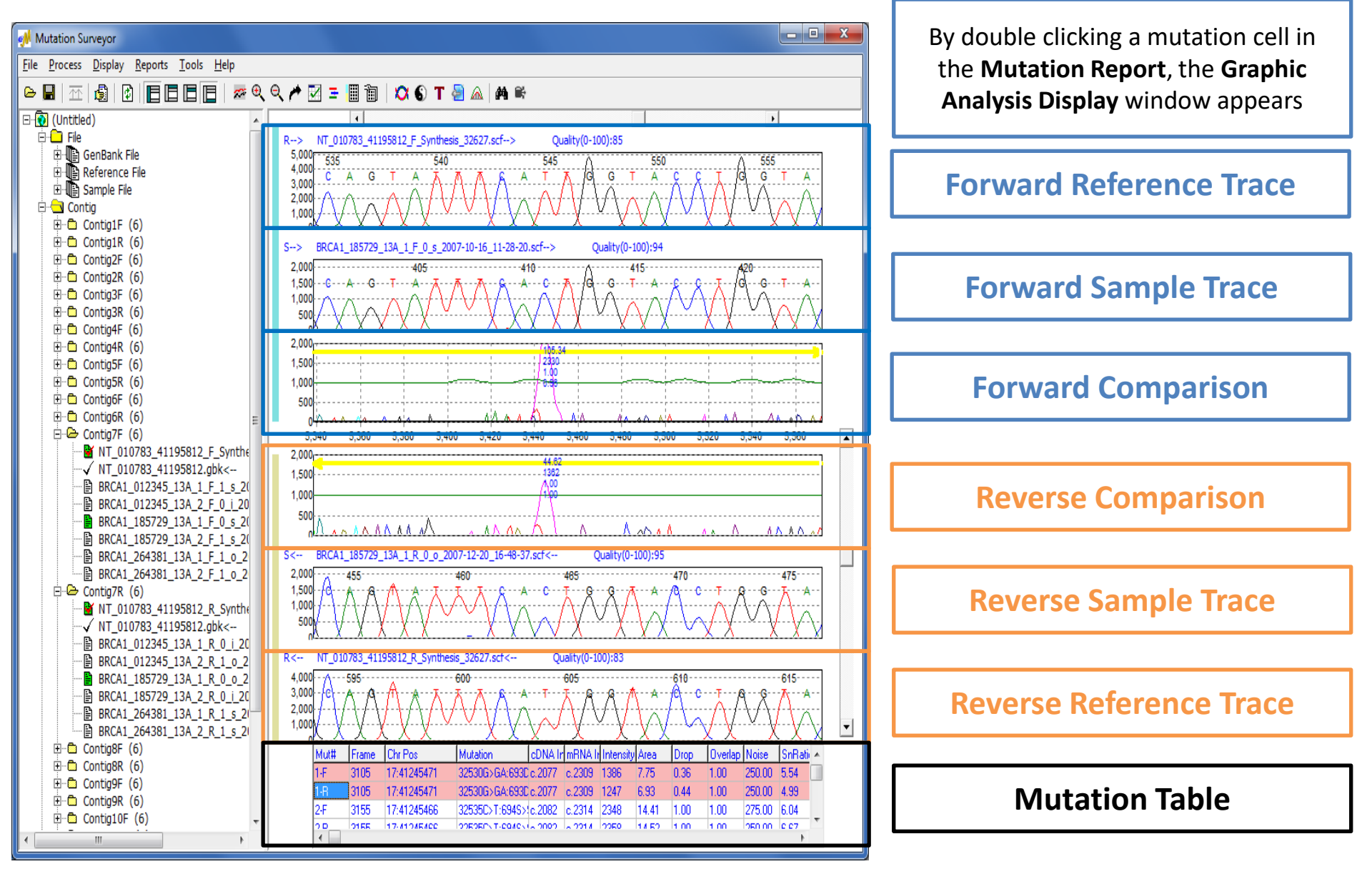

# Heterozygous Indel Detection

Brown bar in Mutation Electropherogram indicates that a heterozygous indel is detected

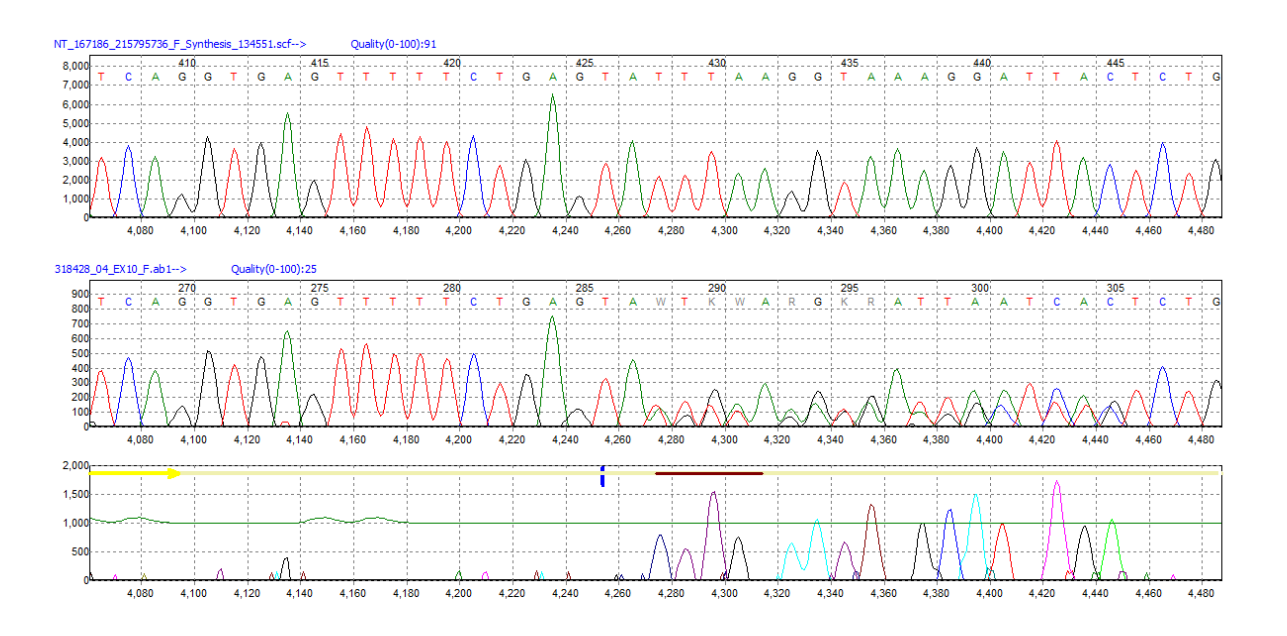

Double click mutation call or select icon to open heterozygous indel deconvolution tool

| 18       | 465130_10_EX1 | 0_F NT_16 | 7186_215795 1 | I-F US | SH2A | 11 | 2 | 134375 | 134750 | 376 | 38 | 1 | 124521_124522ipsT       |
|----------|---------------|-----------|---------------|--------|------|----|---|--------|--------|-----|----|---|-------------------------|
| 19       | 465130_12_EX  | 0_F NT_16 | 7186_2157951  | I-F U9 | SH2A | 11 | 2 | 134365 | 134534 | 170 | 0  | 1 | 134533_134535het_dupTGC |
| e 約      | Mutation Su   | rvevor    |               |        |      |    |   |        |        |     |    | • |                         |
| <b>*</b> |               | -         |               |        |      |    |   |        |        |     |    |   |                         |
| Fi       | le Process    | Display   | Reports       | Tools  | Help |    |   |        |        |     |    | _ | _                       |

### Heterozygous Indel Deconvolution Tool

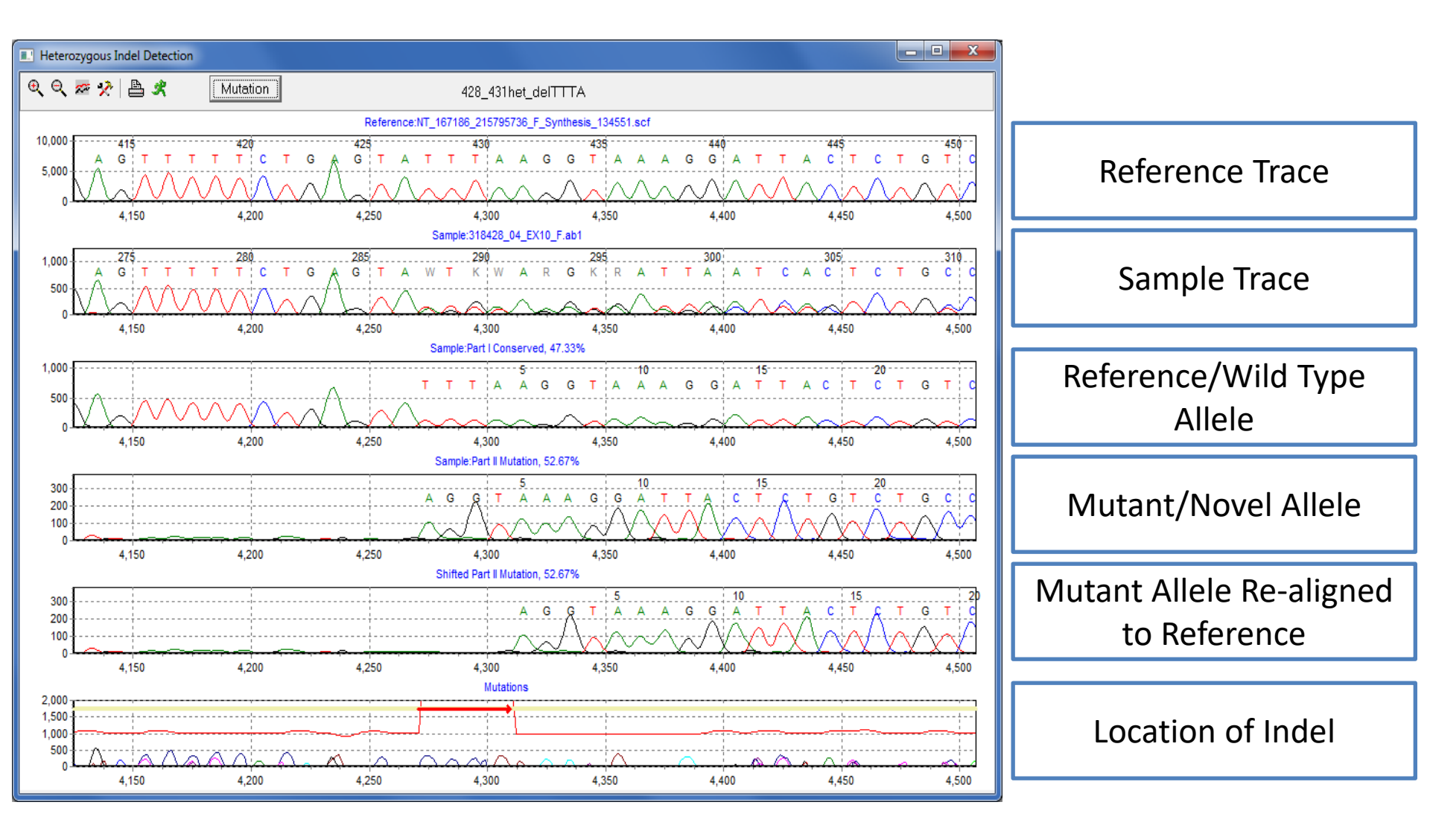

### **Custom Report Builder**

| Mutation Surveyor<br>File Process Display Reports Tools Help<br>File I I I I I I I I I I I I I I I I I I I | 2000            |                                       |            | Defau<br>pa            | ck t<br>Icoi<br>It se<br>ir Fc | he <b>Cu</b><br>n in t<br>etting<br>prwar | ustom I<br>he mai<br>s group<br>d and I | <b>Repo</b><br>n too<br>b by (<br>Rever | r <b>t Bu</b><br>lbar<br>Conti<br>se fil | ilder<br>g and<br>es | Ł   |
|----------------------------------------------------------------------------------------------------|-----------------|---------------------------------------|------------|------------------------|--------------------------------|-------------------------------------------|-----------------------------------------|-----------------------------------------|------------------------------------------|----------------------|-----|
| Table Format Heading                                                                                       |                 | Custom Report                         |            |                        |                                |                                           |                                         |                                         |                                          | . 🗆 🗾 X              | 3   |
| One Trace Per Bow                                                                                          | io<br>Mul Displ |                                       |            |                        |                                |                                           |                                         |                                         |                                          |                      | _   |
| C Generate Forward/Beverse Consensus ✓ St                                                                  | iow Muta        |                                       |            |                        |                                |                                           |                                         |                                         |                                          |                      |     |
| C Generate Group Consensus                                                                                 | iow Posit       |                                       |            |                        |                                |                                           |                                         |                                         |                                          |                      | • • |
| Wutation Position Specific for Column                                                                      | ow Defa         | Trace # Sample Name Reference N. Gene | RNA Acce   | ssion Protein Accessio | n Exon                         | Quality (1                                | raci Quality (ROI)                      | Variant1                                | Variant2                                 | Variant3             |     |
| Bu Group     Custor     Custor                                                                             | n Header 1      | 1 BRCA1_012345_13A_1_BRCA1_Amp BRCA1  | NM_00730   | 0.2 NP_009231.1        | 10                             | 53                                        | 55                                      |                                         |                                          |                      |     |
| C By Table                                                                                                 | 2               | 2 BRCA1_012345_13A_1_BRCA1_Amp BRCA1  | NM_00730   | 0.2 NP_009231.1        | 10                             | 56                                        | 57                                      |                                         |                                          |                      |     |
| O One Mutation Per Bow                                                                                     | 3               | 3 BRCA1_012345_13A_2_BRCA1_Amp BRCA1  | NM_00730   | 0.2 NP_009231.1        | 10                             | 53                                        | 55                                      |                                         |                                          |                      |     |
|                                                                                                    | 4               | 4 BRCA1_012345_13A_2_BRCA1_Amp BRCA1  | NM_00730   | 0.2 NP_009231.1        | 10                             | 56                                        | 57                                      |                                         |                                          |                      |     |
| Report One Nucleatide Position Per Column                                                                  | 5               | 5 BRCA1_185729_13A_1_BRCA1_Amp BRCA1  | NM_00730   | 0.2 NP_009231.1        | 10                             | 55                                        | 56                                      | 31998G>GA                               | , 32003C>T,p                             | 32232T>C,p.          | L   |
|                                                                                                    |                 | 6 BRCA1_185729_13A_1_BRCA1_Amp BRCA1  | NM_00730   | 0.2 NP_009231.1        | 10                             | 55                                        | 57                                      | 31998G>GA                               | , 32003C>T,p.                            | 32232T>C,p.          |     |
| Grouping                                                                                                   | 7               | 7 BRCA1_185729_13A_2_BRCA1_Amp BRCA1  | NM_00730   | 0.2 NP_009231.1        | 10                             | 55                                        | 56                                      | 31998G>GA                               | , 32003C>T,p.                            | 32232T>C,p.          |     |
| 1st Order Contig                                                                                           | to 3            | 8 BRCA1_185729_13A_2_BRCA1_Amp BRCA1  | NM_00730   | 0.2 NP_009231.1        | 10                             | 55                                        | 57                                      | 31998G>GA                               | , 32003C>T,p.                            | 32232T>C,p.          |     |
| 2 <sup>nd</sup> Order F/R Pairing 		 from character 1                                                      | to 3            | 9 BRCA1_264381_13A_1_BRCA1_Amp BRCA1  | NM_00730   | 0.2 NP_009231.1        | 10                             | 56                                        | 56                                      | 31998G>GA                               | , 32003C>T,p.                            | 32232T>C,p.          |     |
| 2 <sup>nd</sup> Order Trace Position Form character 1                                                      | to 3            | 10 BRCAT_264381_13A_1_BRCAT_AMP BRCAT | NM_00730   | 0.2 NP_009231.1        | 10                             | 04<br>EC                                  | 57                                      | 319986>6A                               | , 32003C>T,р.<br>разоварыт –             | 322321 XU,p.         |     |
|                                                                                                    |                 | 12 BBCA1 264391 13A 2 BBCA1 Amp BBCA1 | NM_00730   | 0.2 NP_003231.1        | 10                             | 54                                        | 57                                      | 31998GNGA                               | 32003C2T.p.                              | 3223217C.p.          |     |
| Add Blank Row Between Groups                                                                               |                 |                                       | Tam_007.00 | 0.2 14 _000201.1       | 10                             | 34                                        | Jr.                                     | 66.7%                                   | , 52003C7 r.p.<br>66 7%                  | 5223217C,p.          | 1   |
|                                                                                                    |                 |                                       |            |                        |                                |                                           |                                         |                                         |                                          |                      | 'n  |
| Group Summary                                                                                              |                 | Trace # Sample Name Reference N Gene  | RNA Acce   | ssion Protein Accessio | n Exon                         | Quality (1                                | raceQuality (ROI)                       | Variant1                                | Variant2                                 |                      |     |
| Do Not Show Group Summary Information                                                                      | 1               | 1 BRCA1_012345_14A_1_BRCA1_Amp BRCA1  | NM_00730   | 0.2 NP_009231.1        | 10                             | 56                                        | 58                                      |                                         |                                          |                      |     |
| Show Allele Information                                                                                    | 2               | 2 BRCA1_012345_14A_1_BRCA1_Amp BRCA1  | NM_00730   | 0.2 NP_009231.1        | 10                             | 55                                        | 58                                      |                                         |                                          |                      |     |
| Show Allele Frequency                                                                                      | 3               | 3 BRCA1_012345_14A_2_BRCA1_Amp BRCA1  | NM_00730   | 0.2 NP_009231.1        | 10                             | 56                                        | 58                                      |                                         |                                          |                      |     |
| C Show Advanced Allele Information                                                                         | 4               | 4 BRCA1_012345_14A_2 BRCA1_Amp BRCA1  | NM_00730   | 0.2 NP_009231.1        | 10                             | 55                                        | 58                                      |                                         |                                          |                      |     |
| C Show Mutation Summary                                                                                    | 5               | 5 BRCA1_185729_14A_1_BRCA1_Amp BRCA1  | NM_00730   | 0.2 NP_009231.1        | 10                             | 55                                        | 57                                      |                                         | 32533C>CT,                               |                      |     |
|                                                                                                    | e               | 6 BRCA1_185729_14A_1_BRCA1_Amp BRCA1  | NM_00730   | 0.2 NP_009231.1        | 10                             | 54                                        | 58                                      |                                         | 32533C>CT,                               |                      |     |
|                                                                                                    | 7               | 7 BRCA1_185729_14A_2_BRCA1_Amp BRCA1  | NM_00730   | 0.2 NP_009231.1        | 10                             | 55                                        | 57                                      |                                         | 32533C>CT,                               | 1                    |     |
|                                                                                                    | 8               | 8 BRCA1_185729_14A_2 BRCA1_Amp BRCA1  | NM_00730   | 0.2 NP_009231.1        | 10                             | 54                                        | 58                                      |                                         | 32533C>CT,                               |                      |     |
|                                                                                                    |                 | 9 BHCA1_264381_14A_1_BRCA1_Amp BRCA1  | NM_00730   | 0.2 NP_009231.1        | 10                             | 54                                        | 57                                      | 32265delA                               | 32533C>CT,                               |                      |     |
| Default Load                                                                                               |                 | IU BRCA1_254381_14A_1_BRCA1_Amp BRCA1 | NM_00730   | 0.2 NP_009231.1        | 10                             | 54                                        | 58                                      |                                         | 32533C>CT,                               |                      |     |

BRCA1\_264381\_14A\_2\_BRCA1\_Amp BRCA1

11

NM\_007300.2 NP\_009231.1

10

54

57

32533C>CT\_(

32265delA

### **Project Reviewer**

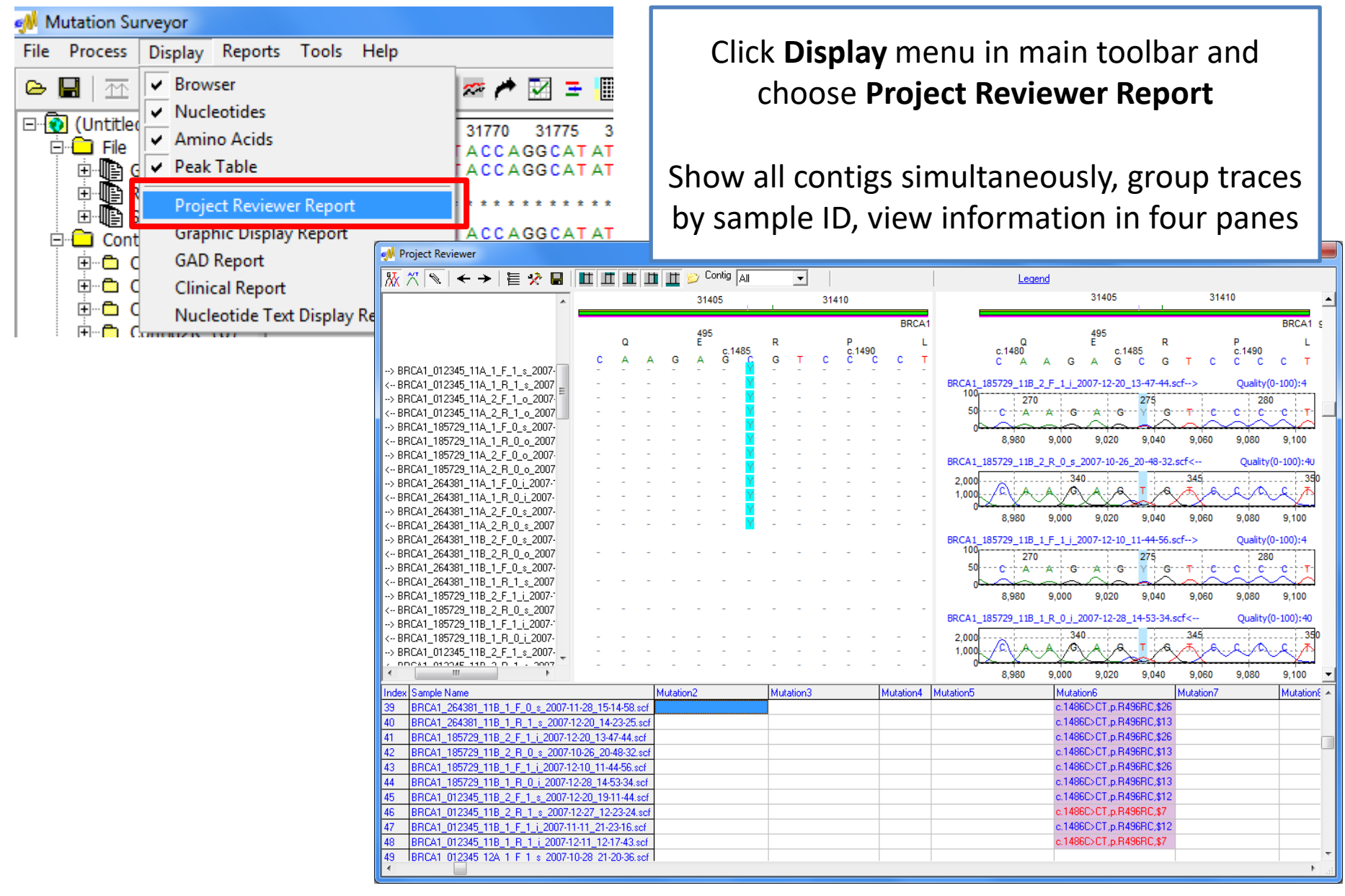

### **Print Clinical Report**

| Mutation Surveyor                                                                                                    | Click Clinical Banart Icon                                                                                                    |
|----------------------------------------------------------------------------------------------------|----------------------------------------------------------------------------------------------------|
| File Process Display Reports Tools Help                                                                                                    | in main toolbar                                                                                                    |
|                                                                                                    |                                                                                                    |
| Adjust Display preferences<br>Add a <b>Custom Header</b> file                                                                                                    | Clinical Report Settings                                                                                                    |
| Image: Weight with the second second seco                               | Trace Display Range 20 bps                                                                                                    |
|                                                                                                    | 3     ▼     Mutation Lais per Line     2     ▼     Lines per Page       ✓     Show Reference Electropherogram     □     Show Axes Values |
| Mutation Surveyor V5.1.1 2                                                                                                    | Show Sample Electropherogram                                                                                                    |
| Software: Nutation Storword<br>Software: Nutation Storword Ave, Suite 500, State<br>College: A 1600 USA<br>Netsic Nutg://www.softgenetics.com<br>Software: Nutg://www.softgenetics.com<br>Software: Story: Softgenetics.com<br>Software: Story: Softgenetics.com<br>Software: Story: Softgenetics.com<br>Software: Story: Softgenetics.com<br>Software: Story: Softgenetics.com<br>Software: Story: Softgenetics.com<br>Software: Story: Softgenetics.com<br>Software: Story: Software: Story: Softgenetics.com<br>Software: Story: Softgenetics.com<br>Software: Story: Softgenetics.com<br>Software: Story: Software: Story: Software: Story: Software: Story: Software: Story: Software: Story: Software: Story: Software: Story: Software: Story: Software: Story: Story: Software: Story: Software: Story: Software: Story: Software: Story: Software: Story: Software: Story: Software: Story: Software: Story: Story: Software: Story: Software: Story: Software: Story: Software: Story: Software: Story: Software: Story: Software: Story: Software: Story: Software: Story: Software: Story: Story: Story: Story: Software: Story: Software: Story: Software: Story: Software: Story: Software: Story: Story: Story: Story: Software: Story: Story | /iew and Print a snapshot of each mutation call                                                                                          |

### Variation Databases

Variant annotation from external databases can be imported and displayed in the Variation Tracks pane of the Graphical Analysis Display. The Tracks pane will also display the positions of any known deleted mutation calls that have been added to the User Knowledge Database as either a false positive or artifact.

| ClinVar        |      |   |   |   |   |   |   |   |   |   |   |   |   | <br>                      |      |      |      |          | <br> |   |   |   |   |   |   |   | <br>  | I |       |   |    | ٦ |
|----------------|------|---|---|---|---|---|---|---|---|---|---|---|---|---------------------------|------|------|------|----------|------|---|---|---|---|---|---|---|-------|---|-------|---|----|---|
| Cosmic         | [    |   | T |   |   |   |   |   |   |   |   |   |   | <br>                      |      |      |      |          | <br> |   |   |   |   |   |   |   | <br>I |   | <br>  |   |    | 1 |
| dbNSFP         | [ï   | I | T | T | 1 | T | 1 | 1 | I | I | T | T | I | <br>1 1                   | I    | 1    | T    | T        |      | ī | 1 | T | I | 1 | I | 1 | I     | I | <br>I | ī | 11 | 1 |
| dbSNP          | [··· |   |   |   | 1 |   |   |   |   |   |   |   |   | <br>•                     |      |      |      |          | <br> |   |   |   |   |   |   |   | <br>I | I | <br>  |   |    | 1 |
| Artifact       | [··· |   |   |   |   |   |   |   |   |   |   |   |   | <br>1.04                  | C.40 | 2721 |      |          | <br> |   |   |   |   |   |   |   | <br>  |   | <br>  |   |    | 1 |
| False Positive | Ľ    |   |   |   |   |   |   |   |   |   |   |   |   | <br>···- 1:2164627<br>A>G |      |      |      |          | <br> |   |   |   |   |   |   |   | <br>  |   | <br>  |   |    |   |
|                | -    |   | 1 |   |   |   |   |   |   |   |   |   |   | ID=                       | 1505 | 007  | 204. | <b>,</b> |      |   |   |   |   |   |   |   | <br>  |   | 1     |   |    | _ |

To get started, a whole human genome reference first needs to be imported. Please use the instructions on the following pages to complete this process. Projects will need to include GenBank files with chromosome coordinate information for display of Variation Tracks.

Note: Depending on the size of the files, the import process may require additional computer RAM and disk space and may take several hours to complete. Please contact us for more information at tech\_support@softgenetics.com if interested in this feature.

### **Import Reference**

#### In the main toolbar select Tools → Reference & Track Manager

Click on Import Reference link

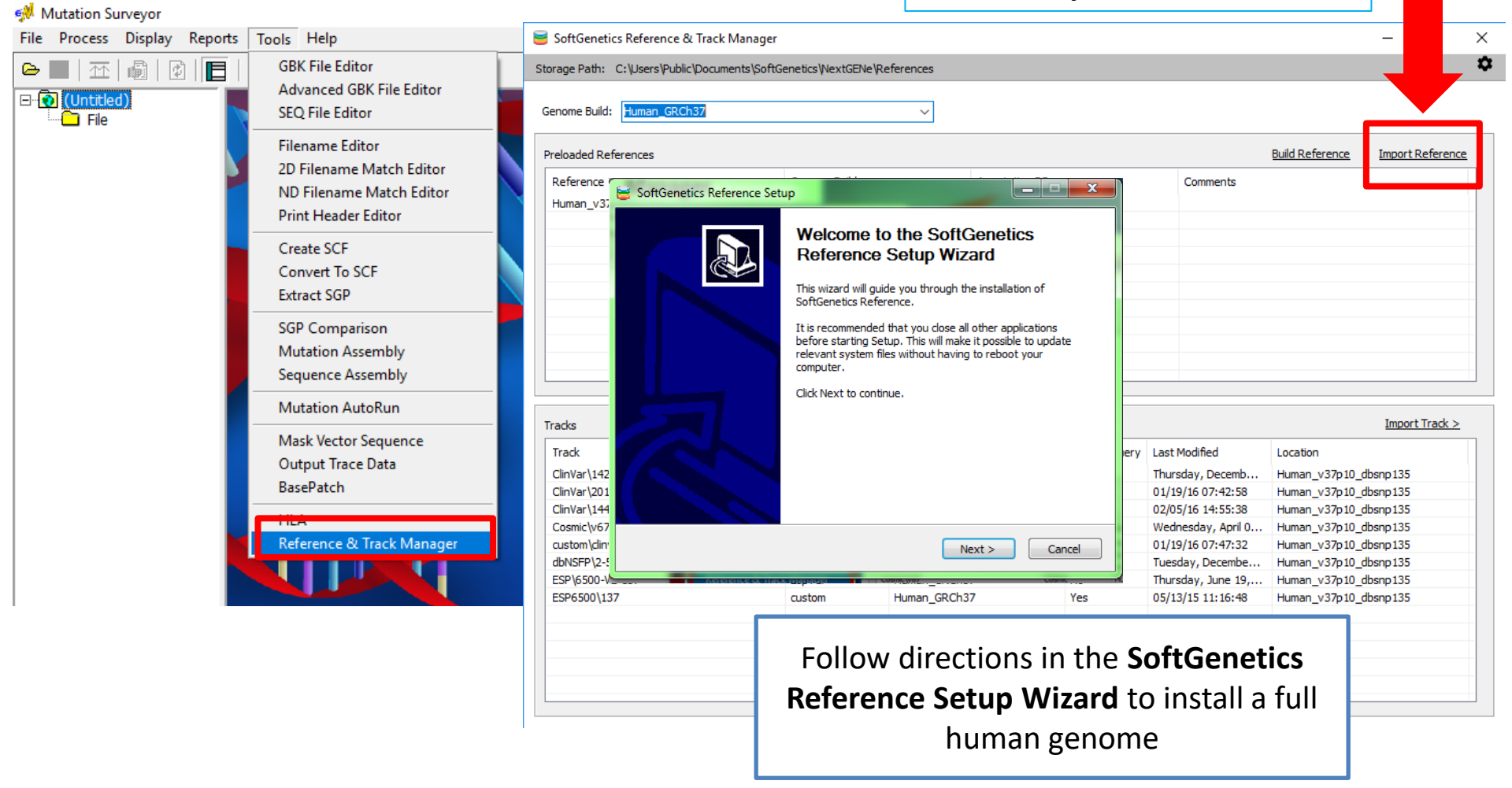

For detailed import guide please contact tech\_support@softgenetics.com

### Import External Database Annotation

#### In the main toolbar select **Tools** $\rightarrow$ **Reference & Track Manager**

| enome Build: 📶                                                                                                    |                                                                                                    | •                                                                                                    |                                                                                                    |                                                                                                    |                                                                                                    |                                                                                                    |                     |
|----------------------------------------------------------------------------------------------------|----------------------------------------------------------------------------------------------------|----------------------------------------------------------------------------------------------------|----------------------------------------------------------------------------------------------------|----------------------------------------------------------------------------------------------------|----------------------------------------------------------------------------------------------------|----------------------------------------------------------------------------------------------------|---------------------|
| reloaded References                                                                                                    |                                                                                                    |                                                                                                    |                                                                                                    |                                                                                                    | Build Reference                                                                                                    | Import Reference                                                                                                    |                     |
| Reference                                                                                                    | Genome Build                                                                                                    |                                                                                                    | Annotation DB                                                                                                    | Comments                                                                                                    |                                                                                                    |                                                                                                    | Click Import Trac   |
| Human v37p10 dbsnp135                                                                                                    | Human GRCh                                                                                                    | 37                                                                                                    | sa arch37p10                                                                                                    |                                                                                                    |                                                                                                    |                                                                                                    |                     |
| Human GRCh38 106 dbSNP141                                                                                                    | Human GRCh                                                                                                    | 38                                                                                                    | sg grch38r106                                                                                                    |                                                                                                    |                                                                                                    |                                                                                                    |                     |
| Human v37p13                                                                                                    | reference::Hu                                                                                                    | man v37p13                                                                                                    | sg grch37p10                                                                                                    |                                                                                                    |                                                                                                    |                                                                                                    | and select the      |
|                                                                                                    |                                                                                                    |                                                                                                    |                                                                                                    |                                                                                                    |                                                                                                    |                                                                                                    |                     |
|                                                                                                    |                                                                                                    |                                                                                                    |                                                                                                    |                                                                                                    |                                                                                                    |                                                                                                    | 🔽 external database |
|                                                                                                    |                                                                                                    |                                                                                                    |                                                                                                    |                                                                                                    |                                                                                                    |                                                                                                    |                     |
|                                                                                                    |                                                                                                    |                                                                                                    |                                                                                                    |                                                                                                    |                                                                                                    |                                                                                                    | to import           |
|                                                                                                    |                                                                                                    |                                                                                                    |                                                                                                    |                                                                                                    |                                                                                                    |                                                                                                    |                     |
|                                                                                                    |                                                                                                    |                                                                                                    |                                                                                                    |                                                                                                    |                                                                                                    |                                                                                                    |                     |
|                                                                                                    |                                                                                                    |                                                                                                    |                                                                                                    |                                                                                                    |                                                                                                    |                                                                                                    |                     |
|                                                                                                    |                                                                                                    |                                                                                                    |                                                                                                    |                                                                                                    | <b>-</b>                                                                                                    |                                                                                                    |                     |
| radks<br>Tradk                                                                                                    | Туре                                                                                                    | Genome Build                                                                                                    | Default                                                                                                    | Jery Last Modified                                                                                                    | Location                                                                                                    | Import Track ><br>dbSNP/Clinvar                                                                                                    |                     |
| racks<br>Track<br>dinvar\20170801                                                                                                    | Type                                                                                                    | Genome Build<br>Human GRCh                                                                                                    | Default (                                                                                                    | uery Last Modified<br>08/22/17 16:54:57                                                                                                    | Location<br>Tracks                                                                                                    | Import Track ><br>dbSNP/Clinvar<br>COSMIC                                                                                                    |                     |
| racks<br>Track<br>clinvar\20170801<br>clinvar\20171029                                                                                                    | Type<br>dbSNP<br>dbSNP                                                                                                | Genome Build<br>Human_GRCh<br>Human_GRCh                                                                                                    | Default (<br>37 Yes                                                                                                    | uery Last Modified<br>08/22/17 16:54:57<br>2017-11-08 14:32:02                                                                                                    | Location<br>Tracks<br>Tracks                                                                                                    | Import Track ><br>dbSNP/Clinvar<br>COSMIC<br>dbNISED                                                                                                    |                     |
| racks<br>Track<br>clinvar\20170801<br>clinvar\20171029<br>dbsno\b150                                                                                                    | Type<br>dbSNP<br>dbSNP<br>dbSNP                                                                                       | Genome Build<br>Human_GRCh<br>Human_GRCh<br>Human GRCh                                                                                                   | Default (<br>137 Yes<br>137 Yes<br>137 Yes                                                                                                    | Last Modified<br>08/22/17 16:54:57<br>2017-11-08 14:32:02<br>05/09/17 13:37:16                                                                                                    | Location<br>Tracks<br>Tracks<br>Tracks                                                                                                    | Import Track ><br>dbSNP/Clinvar<br>COSMIC<br>dbNSFP                                                                                                    |                     |
| racks<br>Track<br>clinvar\20170801<br>clinvar\20171029<br>dbsnp\b150<br>UKDB\4rtfact                                                                                                    | Type<br>dbSNP<br>dbSNP<br>dbSNP<br>custom                                                                             | Genome Build<br>Human_GRCh<br>Human_GRCh<br>Human_GRCh<br>Human_GRCH                                                                                     | Default (<br>37 Yes<br>37 Yes<br>37 Yes<br>37 Yes<br>37 No                                                                                                    | Last Modified<br>08/22/17 16:54:57<br>2017-11-08 14:32:02<br>05/09/17 13:37:16<br>2017-12-18 10:55:22                                                                                                    | Location<br>Tracks<br>Tracks<br>Tracks<br>Tracks                                                                                                    | Import Track ><br>dbSNP/Clinvar<br>COSMIC<br>dbNSFP<br>dbscSNV                                                                                                    |                     |
| racks<br>Track<br>dinvar\20170801<br>dinvar\20171029<br>dbsnp\b150<br>UKDB\Artifact<br>UKDB\alse Positive                                                                                                    | Type<br>dbSNP<br>dbSNP<br>dbSNP<br>custom<br>custom                                                                   | Genome Build<br>Human_GRCh<br>Human_GRCh<br>Human_GRCH<br>Human_GRCH                                                                                     | Default (<br>37 Yes<br>37 Yes<br>37 Yes<br>137 No<br>137 No                                                                                                    | Last Modified<br>08/22/17 16:54:57<br>2017-11-08 14:32:02<br>05/09/17 13:37:16<br>2017-12-18 10:55:22<br>2017-12-18 10:55:24                                                                                                    | Location<br>Tracks<br>Tracks<br>Tracks<br>Tracks<br>Tracks                                                                                                    | Import Track ><br>dbSNP/Clinvar<br>COSMIC<br>dbNSFP<br>dbscSNV                                                                                                    |                     |
| racks<br>Track<br>dinvar\20170801<br>dinvar\20171029<br>dbsnp\b150<br>UKDB\Artifact<br>UKDB\False Positive<br>ClinVar\20170501                                                                                                    | Type<br>dbSNP<br>dbSNP<br>dbSNP<br>custom<br>custom<br>dbSNP                                                          | Genome Build<br>Human_GRCh<br>Human_GRCh<br>Human_GRCH<br>Human_GRCH<br>Human_GRCH                                                                       | Default (<br>37 Yes<br>37 Yes<br>37 Yes<br>37 Yes<br>37 No<br>37 No<br>37 No                                                                                                    | Last Modified<br>08/22/17 16:54:57<br>2017-11-08 14:32:02<br>05/09/17 13:37:16<br>2017-12-18 10:55:22<br>2017-12-18 10:55:24<br>05/08/17 08:20:23                                                                                                    | Location<br>Tracks<br>Tracks<br>Tracks<br>Tracks<br>Tracks<br>Human v37p10 c                                                                                                    | Import Track ><br>dbSNP/Clinvar<br>COSMIC<br>dbNSFP<br>dbscSNV<br>Custom Variant Trac                                                                                             | k                   |
| racks<br>Track<br>dinvar\20170801<br>dinvar\20171029<br>dbsnp\b150<br>UKDB\rblack<br>UKDB\False Positive<br>ClinVar\20170501<br>Cosmic\68                                                                                                    | Type<br>dbSNP<br>dbSNP<br>custom<br>custom<br>dbSNP<br>Cosmic                                                         | Genome Build<br>Human_GRCh<br>Human_GRCh<br>Human_GRCH<br>Human_GRCH<br>Human_GRCH<br>Human_GRCh                                                         | Default (<br>37 Yes<br>37 Yes<br>37 Yes<br>37 Yes<br>37 No<br>37 No<br>37 No<br>37 Yes                                                                                                    | Last Modified<br>08/22/17 16:54:57<br>2017-11-08 14:32:02<br>05/09/17 13:37:16<br>2017-12-18 10:55:22<br>2017-12-18 10:55:22<br>2017-12-18 10:55:23<br>Tuesday, January                                                                                                    | Location<br>Tracks<br>Tracks<br>Tracks<br>Tracks<br>Tracks<br>Human_v37p10_c<br>Human_v37p10_c                                                                                                    | Import Track ><br>dbSNP/Clinvar<br>COSMIC<br>dbNSFP<br>dbscSNV<br>Custom Variant Trac<br>Gene Annoation Trac                                                                      | .k<br>ck            |
| racks<br>Track<br>dinvar\20170801<br>dinvar\20171029<br>dbsnp\b150<br>UKDB\4rtifact<br>UKDB\False Positive<br>ClinVar\20170501<br>Cosmic\68<br>dbNSFP\2.9_commercial                                                                            | Type<br>dbSNP<br>dbSNP<br>dbSNP<br>custom<br>custom<br>dbSNP<br>Cosmic<br>dbNSFP                                      | Genome Build<br>Human_GRCh<br>Human_GRCh<br>Human_GRCH<br>Human_GRCH<br>Human_GRCH<br>Human_GRCh<br>Human_GRCh                                           | Default (<br>137 Yes<br>137 Yes<br>137 Yes<br>137 No<br>137 No<br>137 No<br>137 No<br>137 Yes<br>137 Yes                                                                                                    | Last Modified<br>08/22/17 16:54:57<br>2017-11-08 14:32:02<br>05/09/17 13:37:16<br>2017-12-18 10:55:22<br>2017-12-18 10:55:24<br>05/08/17 08:20:23<br>Tuesday, January<br>04/01/15 15:50:47                                                                                         | Location<br>Tracks<br>Tracks<br>Tracks<br>Tracks<br>Tracks<br>Human_v37p10_c<br>Human_v37p10_c                                                                                                    | Import Track ><br>dbSNP/Clinvar<br>COSMIC<br>dbNSFP<br>dbscSNV<br>Custom Variant Trac<br>Gene Annoation Trac<br>gene Annoation Trac                                               | ik<br>ck            |
| racks<br>Track<br>dinvar\20170801<br>dinvar\20171029<br>dbsnp\b150<br>UKDB\Artifact<br>UKDB\False Positive<br>ClinVar\20170501<br>Cosmic\68<br>dbNSFP\2.9_commercial<br>dbSNP\149                                                               | Type<br>dbSNP<br>dbSNP<br>dbSNP<br>custom<br>custom<br>dbSNP<br>Cosmic<br>dbNSFP<br>dbSNP                             | Genome Build<br>Human_GRCh<br>Human_GRCh<br>Human_GRCH<br>Human_GRCH<br>Human_GRCH<br>Human_GRCh<br>Human_GRCh<br>Human_GRCh                             | Default (<br>37 Yes<br>37 Yes<br>37 Yes<br>37 No<br>37 No<br>37 No<br>37 No<br>37 Yes<br>37 Yes<br>37 No                                                                                                    | Last Modified<br>08/22/17 16:54:57<br>2017-11-08 14:32:02<br>05/09/17 13:37:16<br>2017-12-18 10:55:22<br>2017-12-18 10:55:24<br>05/08/17 08:20:23<br>Tuesday, January<br>04/01/15 15:50:47<br>01/30/17 18:22:55                                                                    | Location<br>Tracks<br>Tracks<br>Tracks<br>Tracks<br>Tracks<br>Tracks<br>Human_v37p10_c<br>Human_v37p10_cbsr<br>Human_v37p10_cbsr                                                                                   | Import Track ><br>dbSNP/Clinvar<br>COSMIC<br>dbNSFP<br>dbscSNV<br>Custom Variant Trac<br>Gene Annoation Trac<br>np135<br>np135                                                    | .k<br>ck            |
| racks<br>Track<br>dinvar\20170801<br>dinvar\20171029<br>dbsnp\b150<br>UKDB\Artifact<br>UKDB\False Positive<br>ClinVar\20170501<br>Cosmic\68<br>db\SFP\2.9_commercial<br>db\SFP\2.9_commercial<br>db\SFP\2.9_commercial<br>db\SFP\2.9_commercial | Type<br>dbSNP<br>dbSNP<br>dbSNP<br>custom<br>custom<br>dbSNP<br>Cosmic<br>dbNSFP<br>dbNP<br>custom                    | Genome Build<br>Human_GRCh<br>Human_GRCh<br>Human_GRCH<br>Human_GRCH<br>Human_GRCH<br>Human_GRCh<br>Human_GRCh<br>Human_GRCh<br>Human_GRCh               | Default (           37         Yes           37         Yes           37         Yes           37         Yes           137         No           137         No           137         No           137         Yes           137         No           137         Yes           137         Yes           137         Yes           137         Yes           137         Yes           137         Yes           137         No           137         Yes | Last Modified<br>08/22/17 16:54:57<br>2017-11-08 14:32:02<br>05/09/17 13:37:16<br>2017-12-18 10:55:22<br>2017-12-18 10:55:24<br>05/08/17 08:20:23<br>Tuesday, January<br>04/01/15 15:50:47<br>01/30/17 18:22:55<br>06/24/16 13:57:39                                               | Location<br>Tracks<br>Tracks<br>Tracks<br>Tracks<br>Tracks<br>Tracks<br>Human_v37p10_c<br>Human_v37p10_dbsr<br>Human_v37p10_dbsr<br>Human_v37p10_dbsr<br>Human_v37p10_dbsr                                         | Import Track ><br>dbSNP/Clinvar<br>COSMIC<br>dbNSFP<br>dbscSNV<br>Custom Variant Trac<br>Gene Annoation Trac<br>np135<br>np135                                                    | k<br>ck             |
| racks<br>Track<br>dinvar\20170801<br>dinvar\20171029<br>dbsnp\b150<br>UKDB\Artifact<br>UKDB\False Positive<br>ClinVar\20170501<br>Cosmic\68<br>dbNSFP\2.9_commercial<br>dbSNP\149<br>ExAC\0.3.1<br>ClinVar\142                                  | Type<br>dbSNP<br>dbSNP<br>dbSNP<br>custom<br>custom<br>dbSNP<br>Cosmic<br>dbNSFP<br>dbSNP<br>custom<br>dbSNP          | Genome Build<br>Human_GRCh<br>Human_GRCh<br>Human_GRCH<br>Human_GRCH<br>Human_GRCh<br>Human_GRCh<br>Human_GRCh<br>Human_GRCh<br>Human_GRCh               | Default (<br>37 Yes<br>37 Yes<br>37 Yes<br>37 No<br>37 No<br>37 No<br>37 Yes<br>37 Yes<br>37 Yes<br>37 No<br>37 Yes<br>37 No<br>37 No<br>37 No                                                                                                    | Last Modified<br>08/22/17 16:54:57<br>2017-11-08 14:32:02<br>05/09/17 13:37:16<br>2017-12-18 10:55:22<br>2017-12-18 10:55:22<br>2017-12-18 10:55:24<br>05/08/17 08:20:23<br>Tuesday, January<br>04/01/15 15:50:47<br>01/30/17 18:22:55<br>06/24/16 13:57:39<br>Monday, February    | Location<br>Tracks<br>Tracks<br>Tracks<br>Tracks<br>Tracks<br>Tracks<br>Human_v37p10_c<br>Human_v37p10_dbsr<br>Human_v37p10_dbsr<br>Human_v37p10_dbsr<br>Human_v37p10_dbsr<br>Human_cRch38_106                     | Import Track ><br>dbSNP/Clinvar<br>COSMIC<br>dbNSFP<br>dbscSNV<br>Custom Variant Trac<br>Gene Annoation Tran<br>np135<br>np135<br>_dbSNP141                                       | k<br>ck             |
| racks<br>Track<br>clinvar\20170801<br>clinvar\20171029<br>dbsnp\b150<br>UKDB\Artifact<br>UKDB\False Positive<br>ClinVar\20170501<br>Cosmic\68<br>dbNSPP\2.9_commercial<br>dbSNPP\49<br>ExAC\0.3.1<br>ClinVar\42<br>clinVar\42.5                 | Type<br>dbSNP<br>dbSNP<br>dbSNP<br>custom<br>custom<br>dbSNP<br>Cosmic<br>dbNSFP<br>dbSNP<br>custom<br>dbSNP<br>dbSNP | Genome Build<br>Human_GRCh<br>Human_GRCh<br>Human_GRCH<br>Human_GRCH<br>Human_GRCh<br>Human_GRCh<br>Human_GRCh<br>Human_GRCh<br>Human_GRCh<br>Human_GRCh | Default (           37         Yes           37         Yes           37         Yes           37         No           137         No           137         No           137         No           137         No           137         No           137         Yes           137         Yes           137         Yes           137         Yes           137         Yes           137         Yes           138         No                             | Jery Last Modified<br>08/22/17 16:54:57<br>2017-11-08 14:32:02<br>05/09/17 13:37:16<br>2017-12-18 10:55:22<br>2017-12-18 10:55:24<br>05/08/17 08:20:23<br>Tuesday, January<br>04/01/15 15:50:47<br>01/30/17 18:22:55<br>06/24/16 13:57:39<br>Monday, February<br>Thursday, Februar | Location<br>Tracks<br>Tracks<br>Tracks<br>Tracks<br>Tracks<br>Tracks<br>Human_v37p10_c<br>Human_v37p10_cbsr<br>Human_v37p10_dbsr<br>Human_v37p10_dbsr<br>Human_v37p10_dbsr<br>Human_GRCh38_106<br>Human_GRCh38_106 | Import Track ><br>dbSNP/Clinvar<br>COSMIC<br>dbNSFP<br>dbscSNV<br>Custom Variant Trac<br>Gene Annoation Trac<br>Gene Annoation Trac<br>np135<br>np135<br>5_dbSNP141<br>5_dbSNP141 | k<br>ck             |

For detailed import guide please contact tech\_support@softgenetics.com

### **Query Database Annotation**

In the main toolbar select Process→ Query Reference Tracks

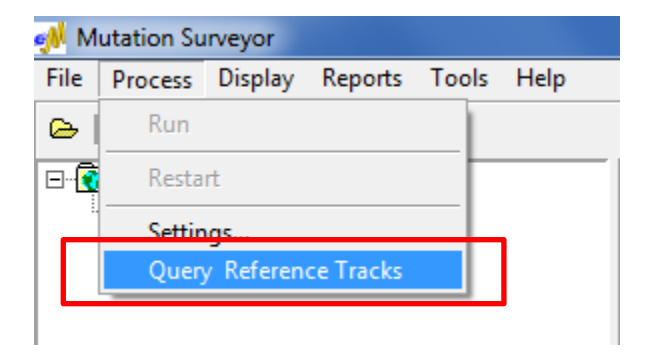

Select databases to query in Mutation Surveyor projects

| (Human_GRICh37        |               |                       |  |  |  |  |  |  |  |  |
|-----------------------|---------------|-----------------------|--|--|--|--|--|--|--|--|
| frack.                | Information   | Location              |  |  |  |  |  |  |  |  |
| clinvar\20170801      | dbSNP         | Tracks                |  |  |  |  |  |  |  |  |
| clinvar\20171029      | dbSNP         | Tracks                |  |  |  |  |  |  |  |  |
| dbsnp\b150            | dbSNP         | Tracks                |  |  |  |  |  |  |  |  |
| UKDB\Artifact         | UserKnowledge | Tracks                |  |  |  |  |  |  |  |  |
| UKDB\False Positive   | UserKnowledge | Tracks                |  |  |  |  |  |  |  |  |
| ClinVar\20170501      | dbSNP         | Human_v37p10_dbsnp135 |  |  |  |  |  |  |  |  |
| Cosmic\68             | Cosmic        | Human_v37p10_dbsnp135 |  |  |  |  |  |  |  |  |
| dbNSFP\2.9_commercial | dbNSFP        | Human_v37p10_dbsnp135 |  |  |  |  |  |  |  |  |
| dbSNP\149             | dbSNP         | Human_v37p10_dbsnp135 |  |  |  |  |  |  |  |  |
| ExAC\0.3.1            | VCF           | Human_v37p10_dbsnp135 |  |  |  |  |  |  |  |  |
|                       |               |                       |  |  |  |  |  |  |  |  |
|                       |               |                       |  |  |  |  |  |  |  |  |
|                       |               |                       |  |  |  |  |  |  |  |  |
|                       |               |                       |  |  |  |  |  |  |  |  |
|                       |               |                       |  |  |  |  |  |  |  |  |
|                       |               |                       |  |  |  |  |  |  |  |  |
|                       |               |                       |  |  |  |  |  |  |  |  |
|                       |               |                       |  |  |  |  |  |  |  |  |
|                       |               |                       |  |  |  |  |  |  |  |  |
|                       |               |                       |  |  |  |  |  |  |  |  |
|                       |               |                       |  |  |  |  |  |  |  |  |
|                       |               |                       |  |  |  |  |  |  |  |  |
|                       |               |                       |  |  |  |  |  |  |  |  |

For detailed import guide please contact tech\_support@softgenetics.com